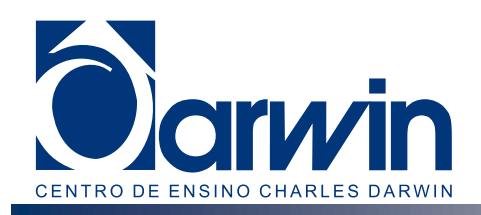

## **TUTORIAL PARA REALIZAR INSCRIÇÕES DE CONCURSOS**

## 1. Acesse o site da escola e escolha nos acessos internos - Portal do Aluno.

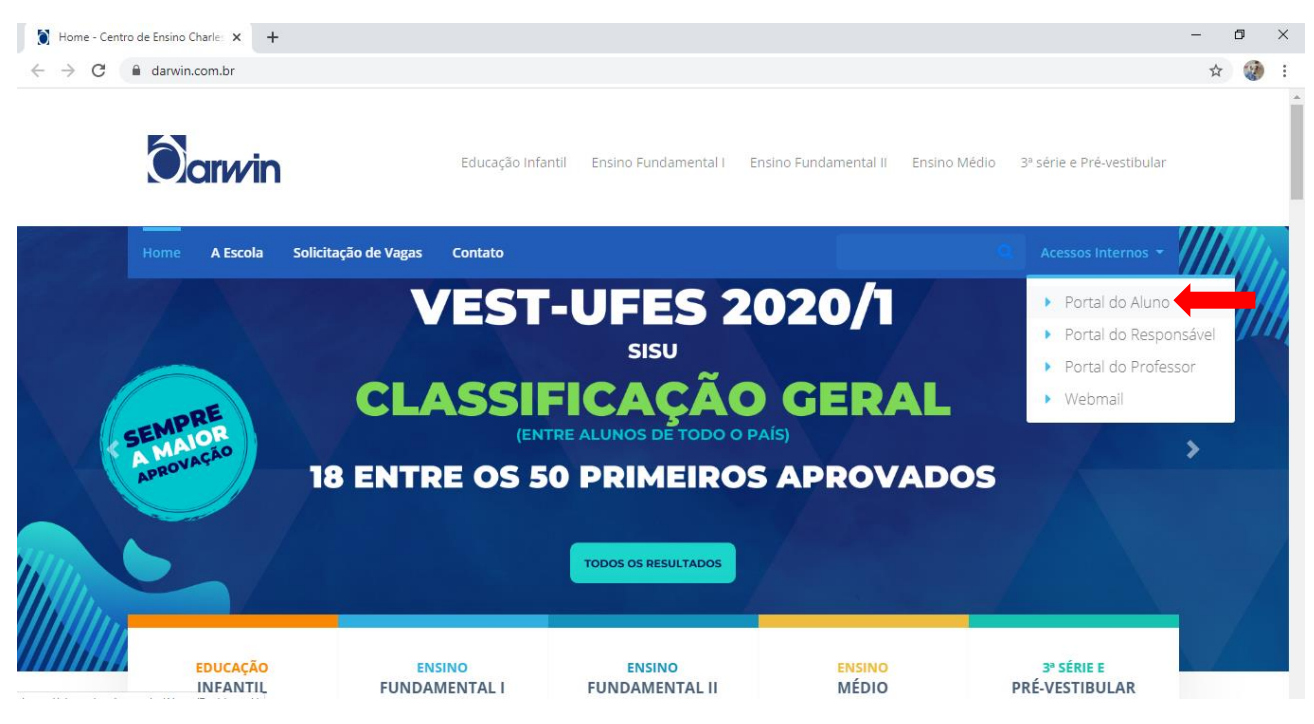

## 2. Inserir o número de matrícula do Darwin e senha do aluno.

| (C) (B) III https://aluno.danvin.com.hr/l.ogin?redir=https%3a%2f%2faluno.danvin.com.hr/l.ogin?redir=https%3a%2f%2f%2faluno.danvin.com.hr/l.ogin?redir=https%3a%2f%2f%2f%2f%2f%2f%2f%2f%2f%2f%2f%2f%2f%                                                                                                    | nm.hr%2fAlunn%2fDashboard%2f     | + ⊕ C. Pecquica | - ロ ×                 |
|----------------------------------------------------------------------------------------------------|----------------------------------|-----------------|-----------------------|
| Home - Centro de Ensino Char   Portal do Aluno                                                                                                    |                                  |                 |                       |
| Arquivo Editar Exibir Favoritos Ferramentas Ajuda                                                                                                    |                                  |                 |                       |
| and the second second se                                                                                                    |                                  |                 |                       |
|                                                                                                    |                                  |                 |                       |
|                                                                                                    | <u>A</u>                         |                 |                       |
|                                                                                                    |                                  |                 |                       |
|                                                                                                    |                                  |                 |                       |
| A REAL PROPERTY OF A REAL PROPERTY OF A READ REAL PROPERTY OF A REAL PROPERTY OF A REAL PROPERTY OF A REAL PROPERTY OF A REAL PROPERTY OF A REAL PROPERTY OF A REAL PROPERTY OF A REAL PROPERTY OF A REAL PROPERTY OF A REAL PROPERTY OF A REAL PROPERTY OF A REAL PROPERTY OF A REAL P |                                  |                 |                       |
| The supervised in the local division of the local division of the  | Portal do Aluno                  |                 |                       |
| Concerning of the second second                                                                                                    |                                  |                 |                       |
|                                                                                                    | Matrícula                        |                 |                       |
|                                                                                                    |                                  |                 |                       |
| And I Have been a first the                                                                                                    | Senha                            |                 |                       |
| A DECEMBER OF A DECEMBER OF A  |                                  |                 |                       |
| Contraction of the local sectors of the local sectors of the local secto |                                  |                 |                       |
|                                                                                                    | Entrar                           |                 |                       |
| A CONTRACTOR OF A CONTRACTOR OF A CONTRACTOR OF A CONTRACTOR OF A CONTRACTOR OF A CONTRACTOR OF A CONTRACTOR OF                                                                                                    | 🔒 Esqueci minha 📁 Criar Senha de |                 |                       |
|                                                                                                    | senha acesso                     |                 |                       |
|                                                                                                    |                                  | 11 11           |                       |
|                                                                                                    | Tecnologia 🖸 phidelis            |                 | ALC: NOT THE OWNER OF |
| and the second second se                                                                                                    |                                  |                 |                       |
|                                                                                                    |                                  |                 |                       |

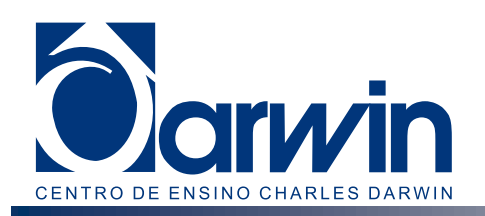

3. Nos itens ao lado esquerdo da tela, escolha Inscrições de Atividades.

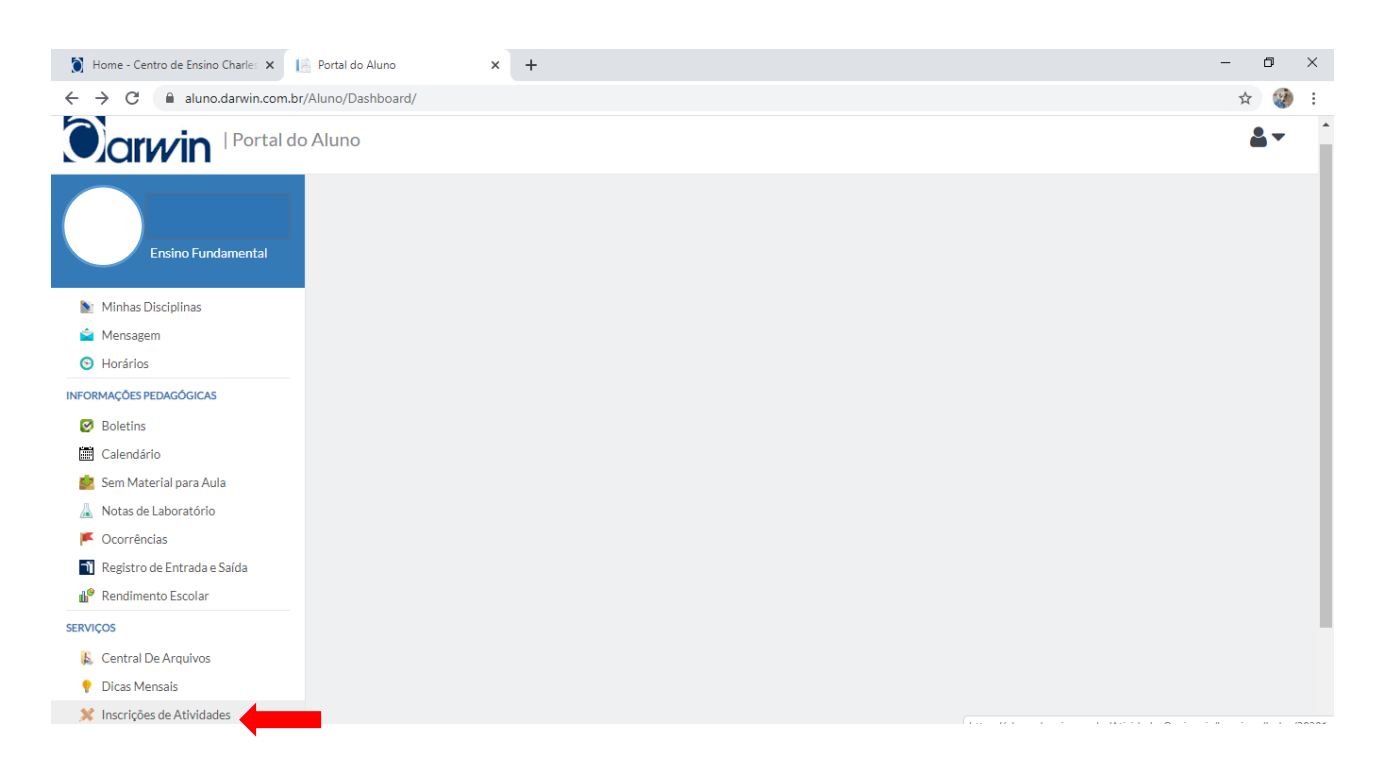

4. Faça a escolha da atividade disponível e inscreva-se. Caso por algum motivo você desista da atividade, poderá utilizar a opção cancelar inscrição.

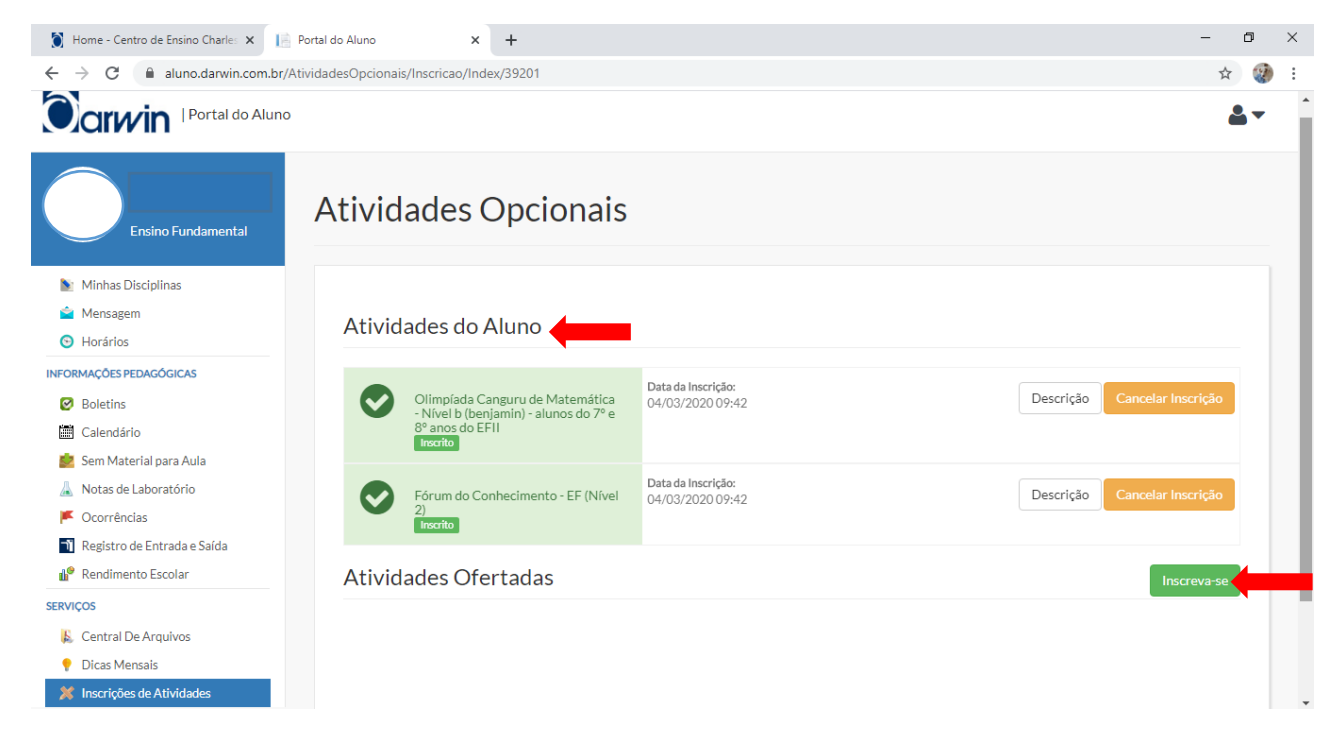